## Setting up auto transfer of sales data from V7 Polling to V8 AIMsi Inventory

(Configuration of AIMsiSalesUpdate.exe)

Before beginning, make sure that all your preferences are set correctly within V7 Polling | Preferences | AIMsi Inventory Link. It is recommended to conduct at least 1 manual transfer of a sales report prior to configuring the auto transfer system. Users should also to configure their V7 Calendar polling prior to implementing the V8 Inventory auto transfer routine.

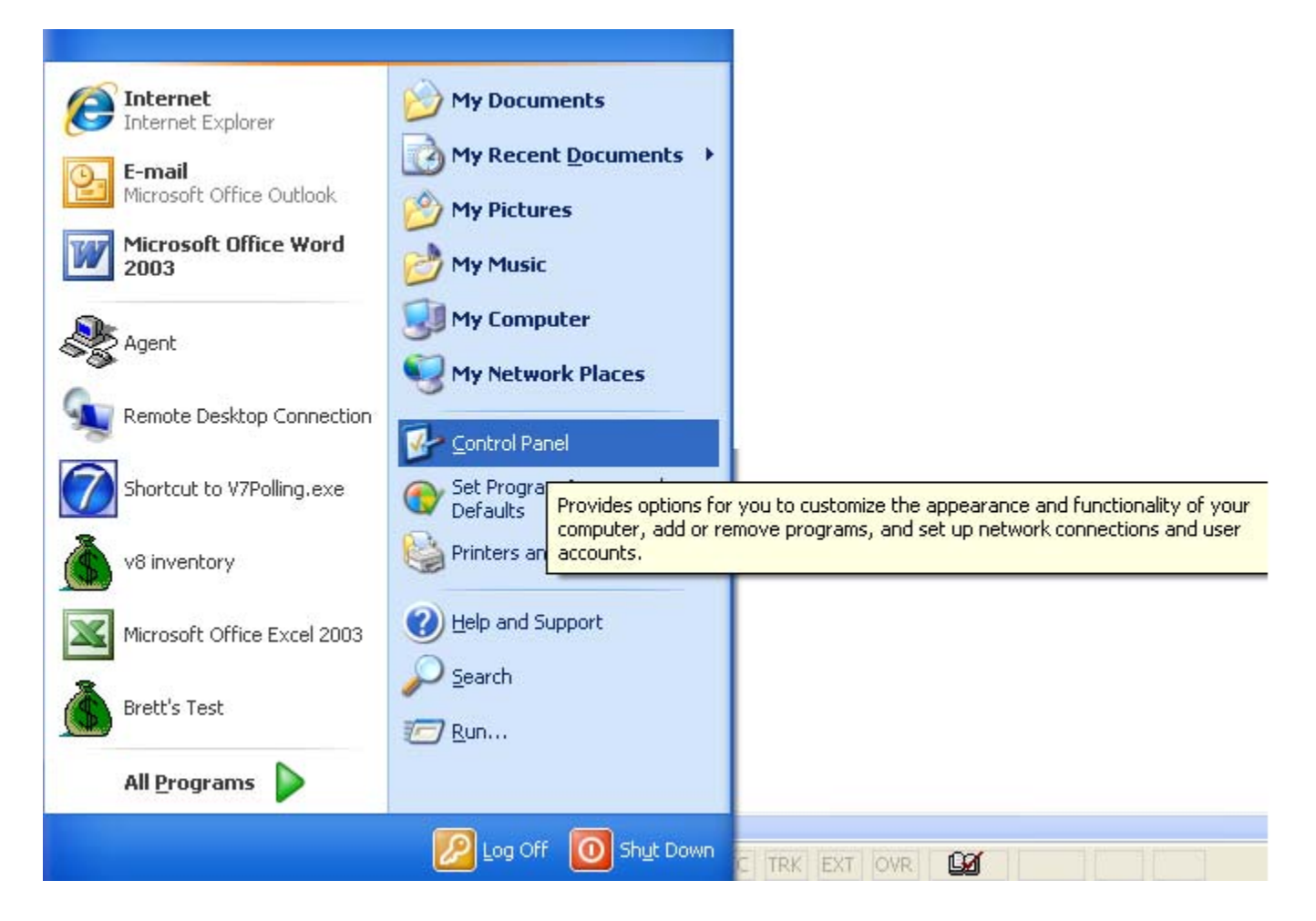

1. Go to Windows Start and the choose Control Panel as shown above.

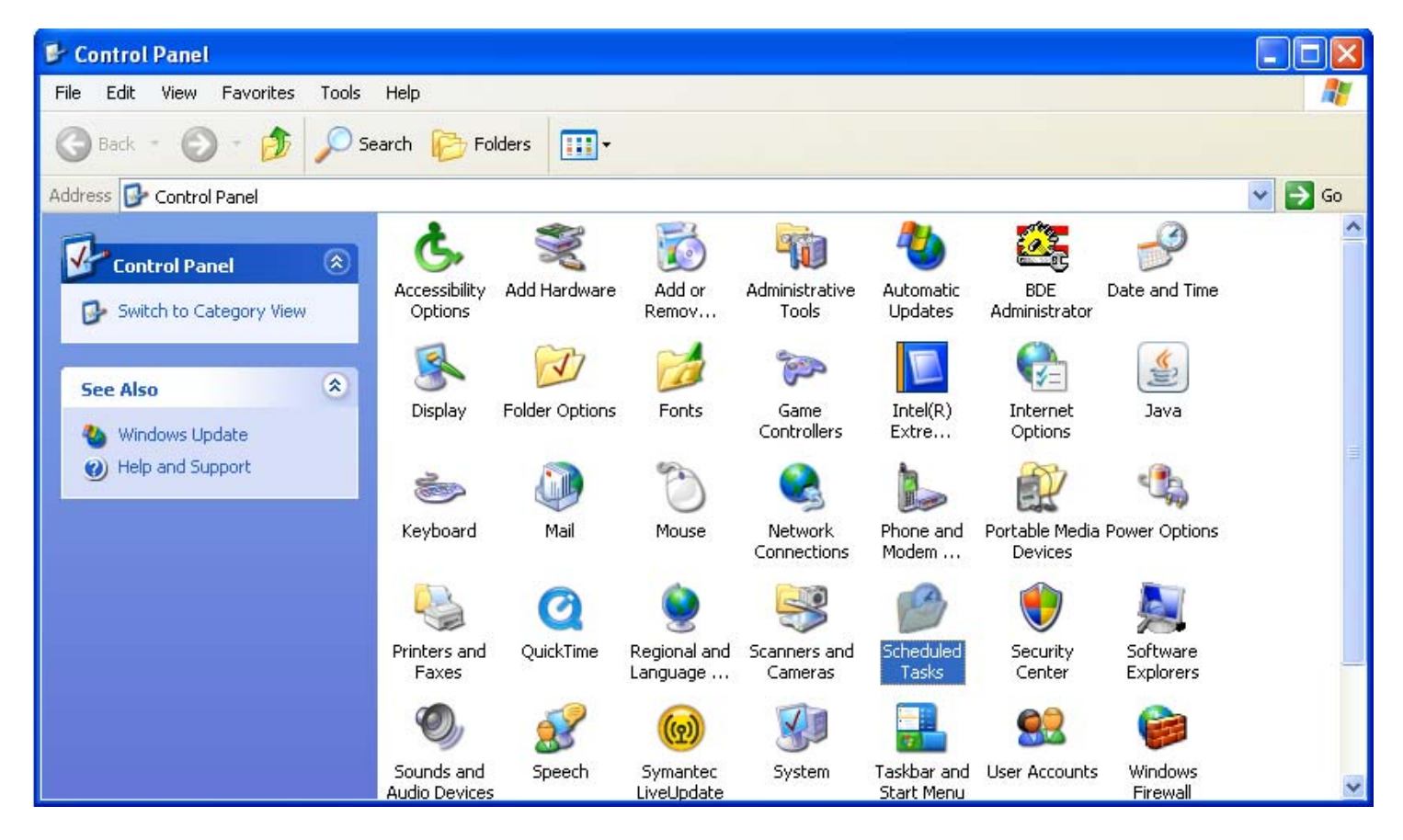

2. Open Scheduled Tasks, by double-clicking on the icon shown above.

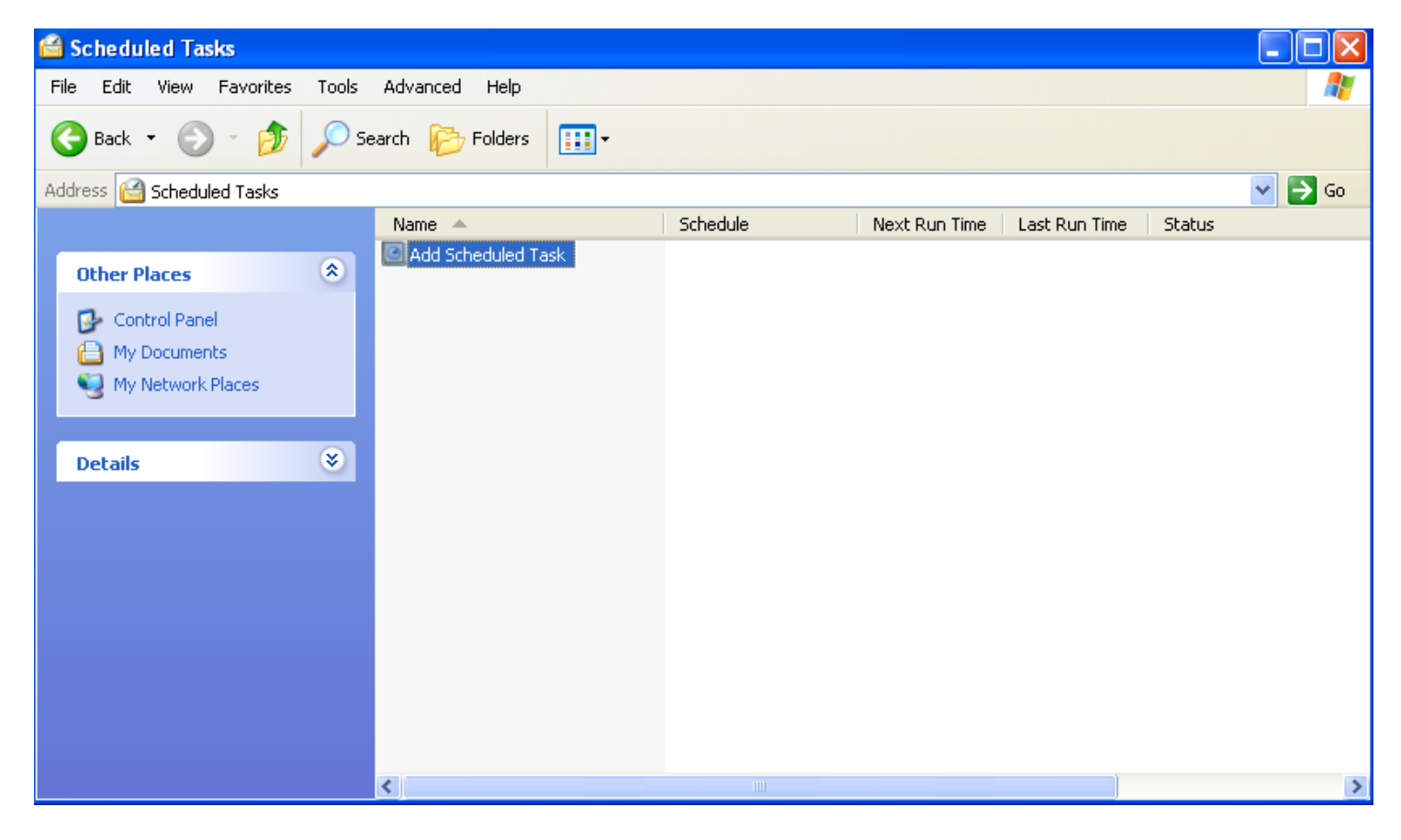

3. Open Add Scheduled Task as shown above.

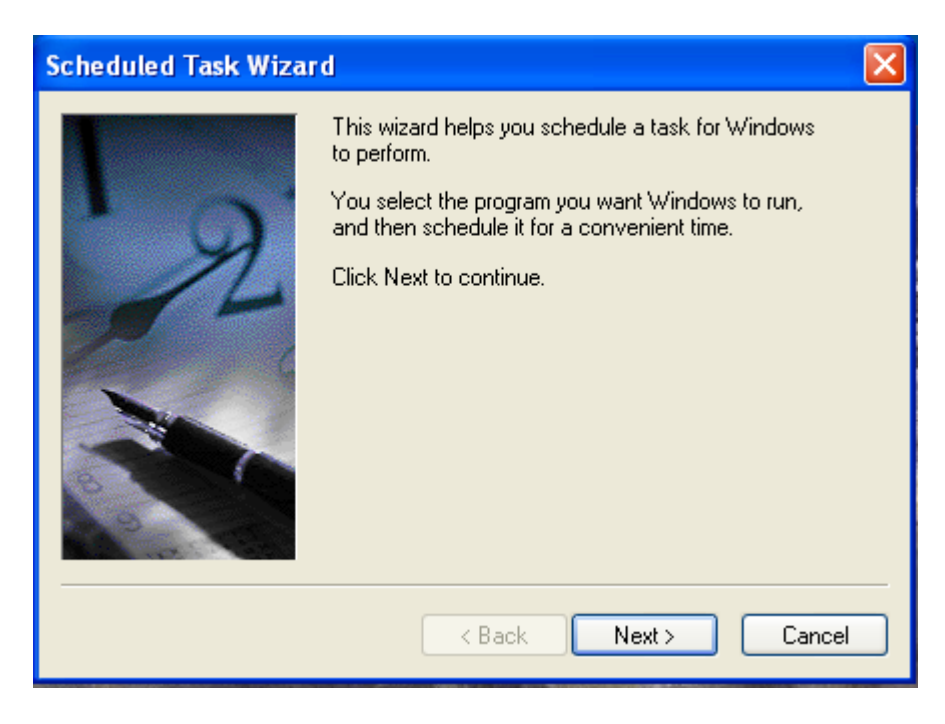

4. The Scheduled Task Wizard will appear as above, click next.

| Sched                                             | uled Task Wizar                                                                                                    | d                                                                                                    | ×                                                                                                    |                                                         |
|---------------------------------------------------|----------------------------------------------------------------------------------------------------|----------------------------------------------------------------------------------------------------|----------------------------------------------------------------------------------------------------|---------------------------------------------------------|
| T                                                 |                                                                                                    | Click the program you want Windo<br>To see more programs, click Brow                                                                                                    | ows to run.<br>Ise.                                                                                                    |                                                         |
|                                                   |                                                                                                    | Application                                                                                                    | Version 🔼                                                                                                    |                                                         |
|                                                   | 12                                                                                                    | <ul> <li>3Com Executive Assistant</li> <li>About QuickTime</li> <li>Accessibility Wizard</li> <li>Ad-Aware SE Personal</li> <li>Address Book</li> <li>Adobe Reader 8</li> </ul> | 4, 0, 0, 0<br>5.1.2600.551<br>6.2.0.206<br>6.00.2900.55                                                                                                    |                                                         |
|                                                   |                                                                                                    |                                                                                                    | Browse                                                                                                    |                                                         |
|                                                   |                                                                                                    | < Back Nex                                                                                                    | t > Cancel                                                                                                    | M                                                       |
| Select Program                                    | to Schedule                                                                                                    |                                                                                                    |                                                                                                    | ? 🛛                                                     |
| Look in:                                          | 🔁 V7                                                                                                    | ~                                                                                                    | ] 🗿 🗊 📂 🛄-                                                                                                    |                                                         |
| My Recent<br>Documents<br>Desktop<br>My Documents | <ul> <li>archive stuff</li> <li>Beer4Less</li> <li>Data</li> <li>Data2</li> <li>DATA 042208</li> <li>image</li> <li>INTERSTATE</li> <li>New Folder</li> <li>OldData</li> <li>QBInterfaceV3</li> <li>Reports</li> <li>Reports2</li> <li>Temp</li> <li>Templates</li> <li>AIMsiDataTX.dll</li> </ul> |                                                                                                    | AIMsiSalesUpdate.exe<br>Apro.log<br>Apro.trc<br>ArchiveLog.txt<br>BrettKeyboard4_16_2008,<br>BrettPLU4_16_2008_11_16<br>Bretttxt4_16_2008_11_16<br>Bretttxt4_16_2008_11_16<br>CalendarPoll.exe<br>CALENDARPOLL.INI<br>CalendarStatus.txt<br>CasioTrace.txt<br>CommCtrlLog.txt<br>CommError.txt<br>CommTrace.txt | _11_16_04_<br>6_04_AM.zir<br>6_05_AM.zip<br>6_09_AM.zip |
| My Computer                                       | <                                                                                                    |                                                                                                    |                                                                                                    | >                                                       |
|                                                   | File name:                                                                                                    | AIMsiSalesUpdate.exe                                                                                                    | <b>~</b>                                                                                                    | Open                                                    |
| My Network                                        | Files of type:                                                                                                    | Programs                                                                                                    | × (                                                                                                    | Cancel                                                  |

5. Click Browse as shown above, a explorer window will open and you can navigate to the AIMsiSalesUpdate.exe which is found in the V7 folder. (The default location is: C:\Program Files\PCPOLL SYSTEMS\V7) Highlight AIMsiSalesUpdate.exe and then choose open.

| Scheduled Task Wiza | ď                                                                                                    | × |
|---------------------|----------------------------------------------------------------------------------------------------|---|
|                     | Type a name for this task. The task name can be<br>the same name as the program name.<br>AIMsiSalesUpdate<br>Perform this task:<br>O Daily<br>Weekly<br>Monthly<br>One time only<br>When my computer starts | > |
|                     | ♥ When I log on                                                                                                    |   |

6. Select how often to run the task, Daily is chosen above. Click the Next button.

| Scheduled Task Wizar | d 🔀                                                                                                    |
|----------------------|----------------------------------------------------------------------------------------------------|
|                      | Select the time and day you want this task to start.<br>Start time:<br>2:45 M<br>Perform this task:<br>• Every Day<br>• Weekdays<br>• Every 1<br>start date:<br>8/ 4/2009<br>* |
|                      | < Back Next > Cancel                                                                                                    |

7. Schedule the Sales Export to run **AFTER** your normal nightly scripted polling events (Calendar Events). Click the Next button.

| Scheduled Task Wizard |                                                                                              |                        |  |
|-----------------------|----------------------------------------------------------------------------------------------|------------------------|--|
|                       | Enter the name and password of a user. The task will run as if it were started by that user. |                        |  |
| i y                   | Enter the user name:                                                                         | TRI-TECH\Brett Stoffel |  |
| 14                    | Enter the password:                                                                          | ••••                   |  |
| 6                     | Confirm password:                                                                            | •••••                  |  |
|                       | If a password is not entered, scheduled tasks might not run.                                 |                        |  |
|                       | < Back                                                                                       | Next > Cancel          |  |

8. Enter your windows user name and password you log in with. Click the Next button.

| Scheduled Task Wizard |                                                                                                    |  |
|-----------------------|----------------------------------------------------------------------------------------------------|--|
| T                     | You have successfully scheduled the following task:<br>💕 AIMsiSalesUpdate                                                   |  |
| 2                     | Windows will perform this task:<br>At 2:45 AM every day, starting 8/4/2009                                                  |  |
|                       | Open advanced properties for this task when I click     Finish.     Click Einish to add this task to your Windows schedule. |  |
|                       |                                                                                                    |  |
|                       | < Back Finish Cancel                                                                                                    |  |

9. Click Finish you are done.

Be sure to leave the PC on and active (not in hibernate) in order for your scripted reports and AIMsi Sales Updates to be conducted.